## edge2learn

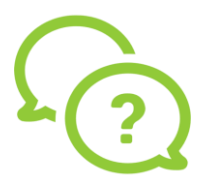

## MacBook Air / MacBook Pro Safari Settings for Edge2Learn

MacBook Air / MacBook Pro Safari Settings for Edge2Learn Courses

- 1. Open Safari.
- 2. On the top-left corner of your screen, you will see Safari (to the right of the Apple logo.)
- 3. Click Safari. In the drop-down menu, you will see Preferences.

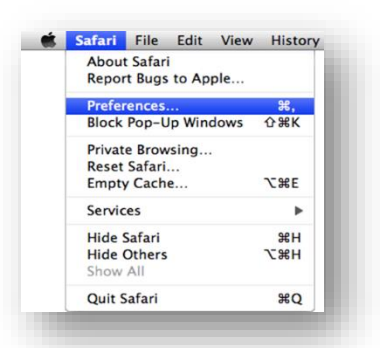

- 4. Select Preferences and click on the Privacy option (seventh from the left).
- 5. You will see the option Cookies and website data.
- 6. Next to Cookies and website data, there are four options. Choose Always allow.

| eneral Tabs AutoFill Passwords Search Security | Privacy Notifications Extensions Advanced       |   |
|------------------------------------------------|-------------------------------------------------|---|
| Cookies and website data                       | Always block                                    |   |
|                                                | Allow from current website only                 |   |
|                                                | O Allow from websites I visit                   |   |
|                                                | Always allow                                    |   |
|                                                | Remove All Website Data                         |   |
|                                                | 9 websites stored cookies or other data Details |   |
| Website use of location services:              | O Prompt for each website once each day         |   |
|                                                | O Prompt for each website one time only         |   |
|                                                | O Deny without prompting                        |   |
| Website tracking:                              | Ask websites not to track me                    | ? |

7. Once you've been on the site, you can change it to 'Allow from websites I visit.'